A SHURI HANDAT

Kementerian Pendidikan dan Kebudayaan

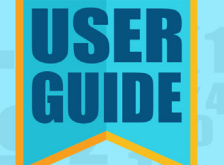

# **SISTEM INFORMASI** apkapm.data.kemdikbud.go.id

Copyright © 2017 PDSPK Setjen, Kemdikbud - Jakarta

### KATA PENGANTAR

Pusat Data dan Statistik Pendidikan dan Kebudayaan (PDSPK) sebagai pengelola Data Warehouse data pendidikan dan kebudayaan di tingkat kementerian menyajikan Sistem Informasi APK-APM yang merupakan salah satu indikator paling sederhana untuk mengukur daya serap penduduk usia sekolah. Angka Partisipasi Kasar (APK) menunjukkan tingkat partisipasi penduduk secara umum di suatu tingkat pendidikan, sedangkan Angka Partisipasi Murni (APM) menunjukkan partisipasi sekolah penduduk usia sekolah di tingkat pendidikan tertentu.

User Guide ini merupakan informasi tentang data APK-APM yang disajikan berupa tabel dan grafik. Data yang disajikan meliputi jenjang PAUD dan Dikdasmen dan dikelompokkan berdasarkan tingkat nasional, provinsi, dan kabupaten/kota. Data APK-APM untuk tahun berjalan merupakan data verifikasi yang akan berubah sebelum dilakukan cutoff dimana cutoff dilakukan pada akhir bulan November setiap tahunnya.

Semoga panduan ini bermanfaat bagi pengelola pendidikan untuk menghasilkan informasi yang diperlukan dalam mendukung kebijakan pendidikan. Saran dan perbaikan kami harapkan dari semua pihak demi perbaikan dan penyempurnaan sistem informasi ini.

> Jakarta, November 2017 Pusat Data Dan Statistik Pendidikan Dan Kebudayaan Kementerian Pendidikan Dan Kebudayaan

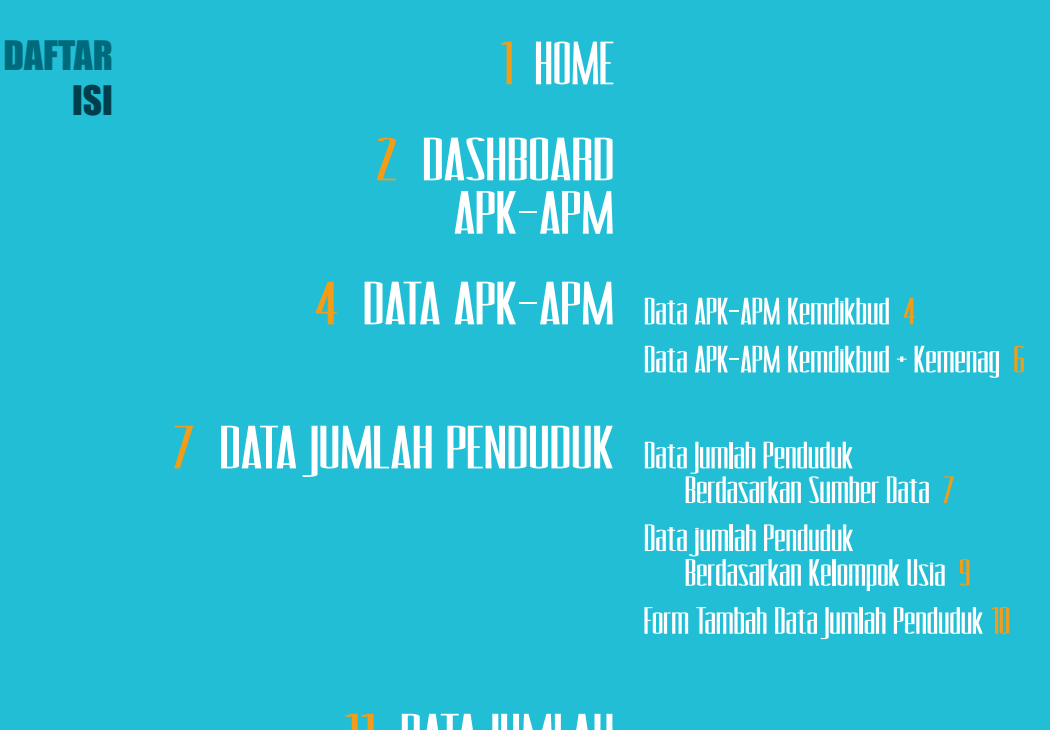

# 11 DATA JUMLAH PESERTA DIDIK

Data Jumlah Peserta Didik Kemdikbud 11 Data jumlah Peserta Didik Kemdikbud + Kemenag 13 Form Tambah Data Jumlah Peserta Didik Kemenag 14

### HOME

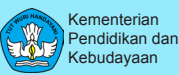

UUD 1945 yang melandasi perlunya pemerataan kualitas dan kuantitas sarana dan prasarana pendidikan.

Fasilitas Log In diberikan kepada pengelola di tingkat kabupaten/kota, provinsi dan pusat. Pengunjung umum diberikan akses terbatas, tidak semua menu dapat diakses.

Panduan menjalankan website apkapm.data.kemdikbud.go.id

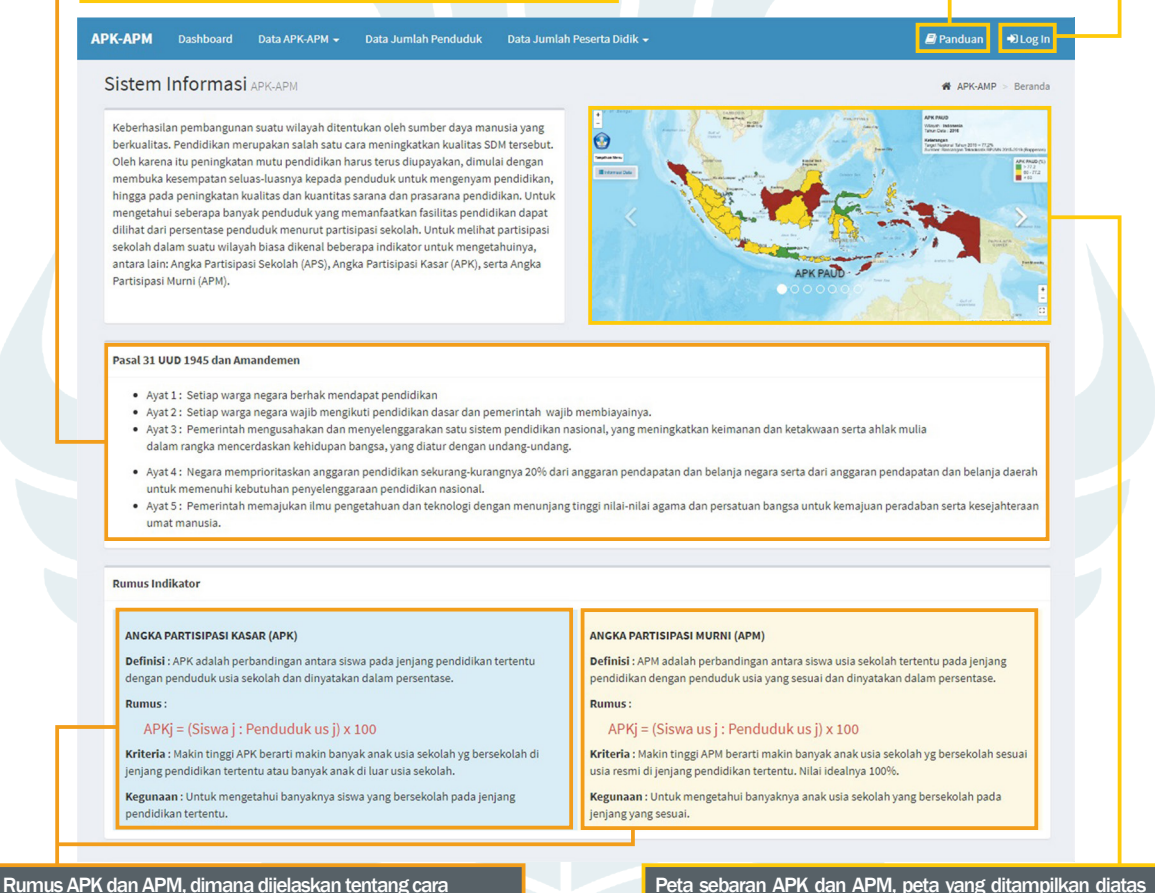

memperoleh presentase, kriteria dan kegunaan APK dan APM.

Peta sebaran APK dan APM, peta yang ditampilkan diatas merupakan sebuah link menuju website saasial data kemdikhud so id

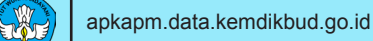

АРК-АРМ

### **DASHBOARD APK-APM**

 Pilih menu Dashboard pada laman awal (Home).

Kementerian

Pendidikan dan Kebudayaan

APK-APM 👻 🛛 Data Jumlah Penduduk 🔹 Data Jumlah Peserta Didi

### Sistem Informasi APK-APM

Keberhasilan pembangunan suatu wilayah ditentukan oleh sumber daya manusia yang berkualitas. Pendidikan merupakan salah satu cara meningkatkan kualitas SDM tersebut. Oleh karena tur peningkatan nutu pendidikan harus terus diugayakan, dimulai dengan membuka kesempatan seluas-luasnya kepada penduduk untuk mengenyam pendidikan. hingga pada pendigakan kualitas asan dan upasarana pendidikan. Untuk mengenyam pendidikan dapat dilihat dari persentase penduduk yang memanfaatkan fasilitas pendidikan dapat dilihat dari persentase penduduk mengenpai ndikator untuk mengetah unya antara lain: Angka Partisipasi Sekolah (APS), Angka Partisipasi Kasar (APK), serta Angka Partisipasi Menu (APM).

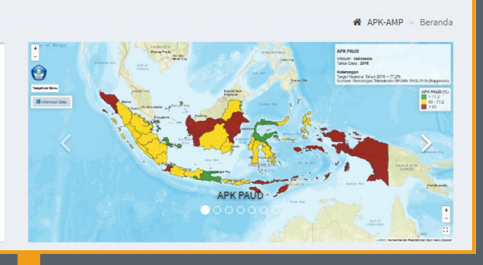

- Pilih menu lokasi wilayah.
- 3 Tentukan wilayah yang ingin dijalankan, pemilihan bisa dalam level Propinsi maupun Kabupaten /Kota.
- 4 Pilih menu tahun.
- 5 Tentukan tahun yang ingin dijalankan.
- 6 Pilih tombol Lihat Data untuk memproses data yang ingin ditampilkan.

| isional                                                                         | 2            | 2016                         |              | Lihat Data         | 6                                                 |                                     |                                                        |        |       |
|---------------------------------------------------------------------------------|--------------|------------------------------|--------------|--------------------|---------------------------------------------------|-------------------------------------|--------------------------------------------------------|--------|-------|
| isional<br>e <mark>h, Indonesia</mark><br>li, Indonesia<br>ingka Belitung, Indo | 3<br>nesia   | 2016<br>2015<br>2014<br>2013 | 5            | Jenjang<br>- Jenis | Jumlah<br>Penduduk<br>Menurut<br>Kelompok<br>Umur | Jumlah<br>Total<br>Peserta<br>Didik | Jumlah<br>Peserta Didik<br>Menurut<br>Kelompok<br>Umur | АРК    | АРМ   |
| nten, Indonesia                                                                 |              | 2012                         |              | PAUD               | 19,229,800                                        | 13,912,270                          | 13,912,270                                             | 72.35  | 0     |
| ngkulu, Indonesia                                                               | •            | 2011                         |              | SD<br>Sederajat    | 27,574,800                                        | 29,339,177                          | 25,845,245                                             | 106.4  | 93.73 |
| 25                                                                              |              |                              |              | SMP<br>Sederajat   | 13,425,000                                        | 13,566,271                          | 10,241,986                                             | 101.05 | 76.29 |
| 0 PAUD                                                                          | SD Sederajat | SMP Sederajat                | SM Sederajat | SM<br>Sederajat    | 13,276,000                                        | 10,879,950                          | 8,124,666                                              | 81.95  | 61.2  |

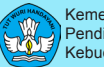

Hasil laman Dashboard APK-APM yang telah diproses.

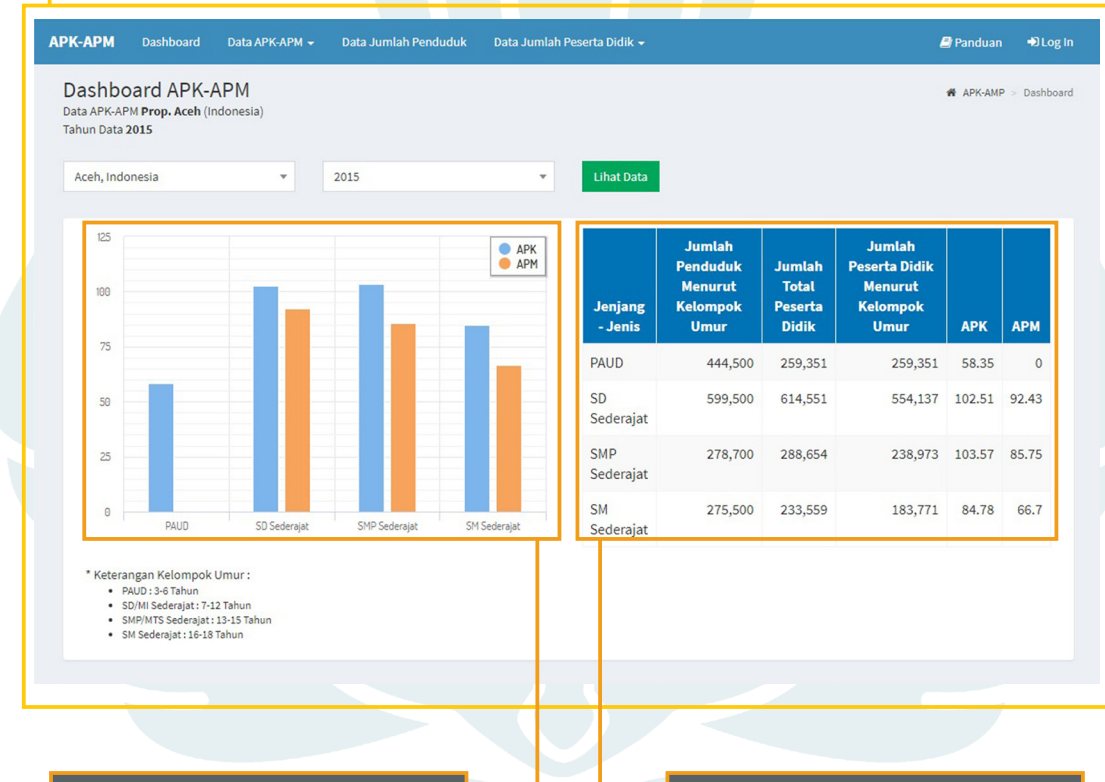

Diagram batang perbandingan APK dan APM: PAUD, SD Sederajat, SMP Sederajat, SM Sederajat Provinsi Aceh tahun 2015.

Tabel Data perbandingan APK dan APM: PAUD, SD Sederajat, SMP Sederajat, SM Sederajat Provinsi Aceh tahun 2015.

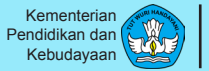

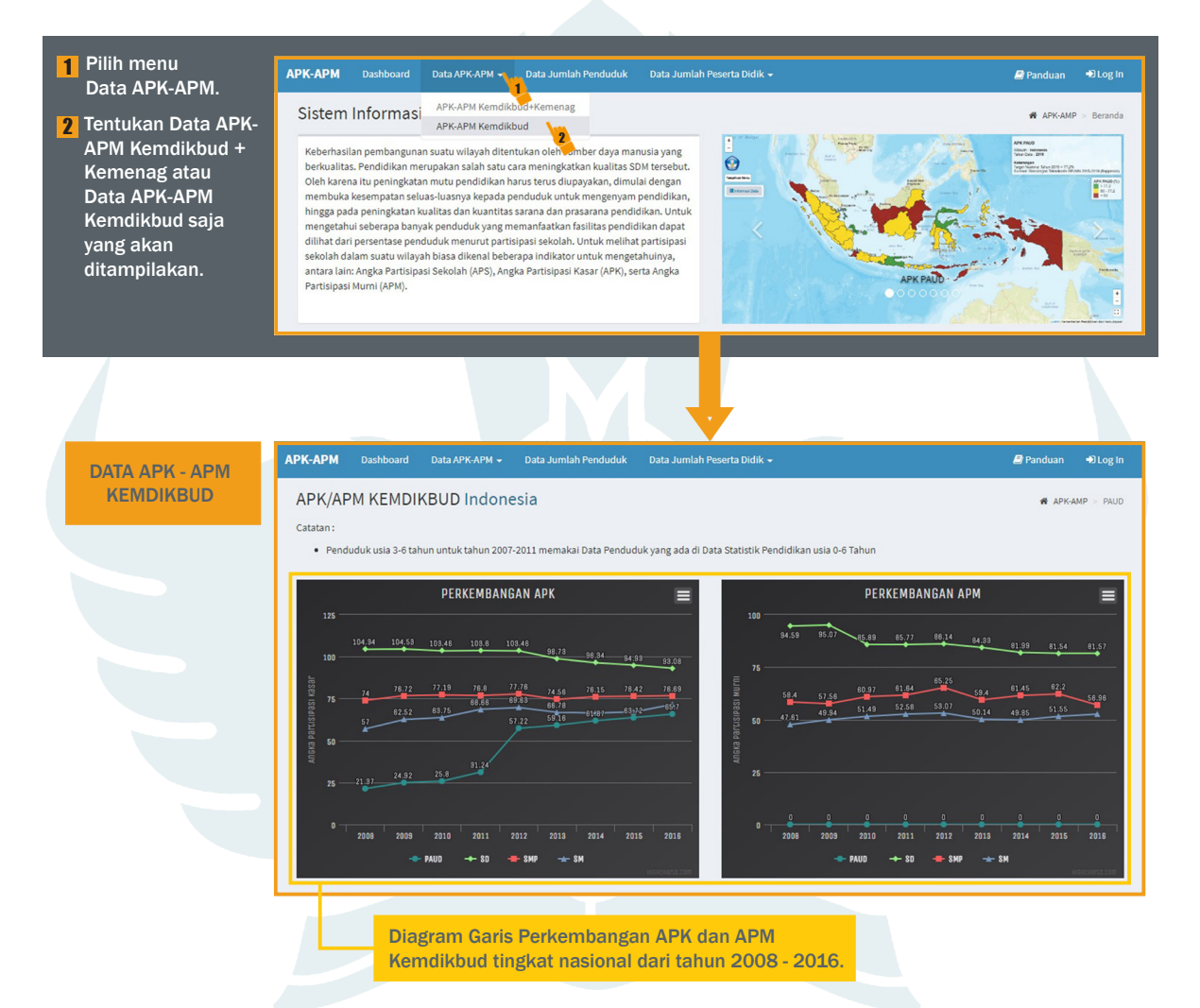

**DATA APK-APM** 

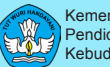

| Tentukan tahun yang akan<br>dipilih. | Tahun Data<br>2016    | ¥             | 7                               |        |         |            |            |            | A       | .PK/APM KEM | DIKBUD | Indonesia |
|--------------------------------------|-----------------------|---------------|---------------------------------|--------|---------|------------|------------|------------|---------|-------------|--------|-----------|
| Tentukan jenjang 🛛 🚽                 | PAUD SD Sederajat     | SMP Sederajat | SM Sederajat                    |        |         |            |            |            |         |             |        |           |
| pendidikan yang                      | Show 10 v entries     |               |                                 |        | Search: |            |            |            |         |             |        |           |
| akan dipilih: PAUD /                 |                       |               | Peserta Didik Keseluruhan Peser |        |         |            | Peserta    | Didik 7-12 |         |             |        |           |
| SD Sederajat / SMP                   | Wilayah               | P 7-12        | SD                              | SDLB   | Paket A | Jml        | SD         | SDLB       | Paket A | Jml         | АРК    | АРМ       |
| Sederajat / SM Sederajat.            | Maluku Utara          | 156,100       | 155,628                         | 251    | 0       | 155,879    | 132,207    | 74         | 0       | 132,281     | 99.86  | 84.74     |
| Tabel Data APK - APM                 | Prov. Aceh            | 593,200       | 483,896                         | 986    | 144     | 485,026    | 414,425    | 630        | 63      | 415,118     | 81.76  | 69.98     |
| Data vang ditampilkan.               | Prov. Bali            | 399,000       | 402,553                         | 0      | 26      | 402,579    | 362,420    | 0          | 13      | 362,433     | 100.9  | 90.84     |
| dikelompokkan                        | Prov. Bangka Belitung | 150,700       | 158,669                         | 0      | 86      | 158,755    | 136,105    | 0          | 35      | 136,140     | 105.35 | 90.34     |
| berdasarkan provinsi.                | Prov. Banten          | 1,262,100     | 1,198,472                       | 485    | 41      | 1,198,998  | 1,050,499  | 29         | 16      | 1,050,544   | 95     | 83.24     |
|                                      | Prov. Bengkulu        | 212,600       | 218,662                         | 0      | 24      | 218,686    | 187,106    | 0          | 11      | 187,117     | 102.86 | 88.01     |
|                                      | Prov. D.I. Yogyakarta | 317,700       | 292,590                         | 0      | 741     | 293,331    | 269,891    | 0          | 342     | 270,233     | 92.33  | 85.06     |
|                                      | Prov. D.K.I. Jakarta  | 900,800       | 815,318                         | 2,965  | 293     | 818,576    | 756,835    | 167        | 127     | 757,129     | 90.87  | 84.05     |
|                                      | Prov. Gorontalo       | 126,700       | 128,947                         | 0      | 99      | 129,046    | 111,203    | 0          | 46      | 111,249     | 101.85 | 87.81     |
|                                      | Prov. Jambi           | 384,300       | 390,863                         | 522    | 383     | 391,768    | 335,698    | 176        | 164     | 336,038     | 101.94 | 87.44     |
|                                      | Nasional              | 27,574,800    | 25,618,078                      | 28,784 | 20,503  | 25,667,365 | 22,475,742 | 8,146      | 8,954   | 22,492,842  | 93.08  | 81.57     |

Kab. Kulon Progo

Showing 1 to 5 of 5 entries

Nama provinsi dapat dipilih, dan kemudian akan ditampilkan Data APK-APM tingkat provinsi. Untuk Tabel Data APK-APM, data akan ditampilkan per tingkat kabupaten/kota.

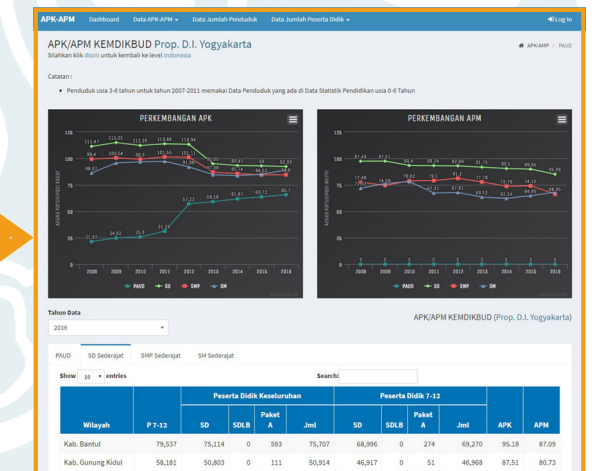

34,498 31,493

89,219

293.33

34,461 96,447 89,219

46,359

317,700 292.59 92.8 84.76

2.33

85.00

82,456 92.51 85,49 86.35

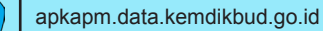

Kementerian

Pendidikan dan Kebudayaan

### **DATA APK-APM**

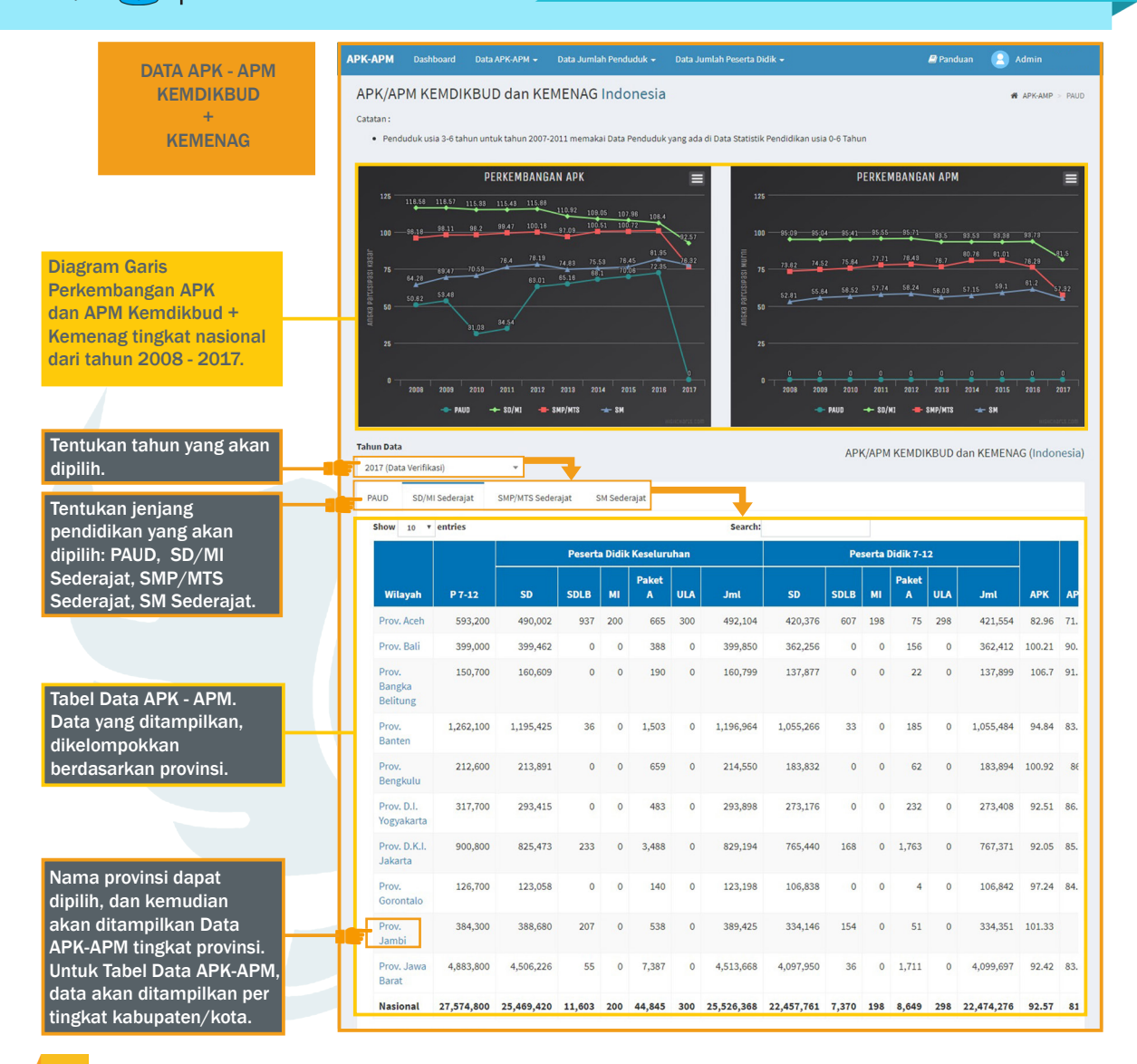

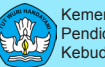

1 Pilih menu Data Jumlah Penduduk.

7 Tentukan Rekap Berdasarkan Sumber Data / Rekap Berdasarkan Kelompok Usia / Tambah Jumlah Penduduk yang akan ditampilakan.

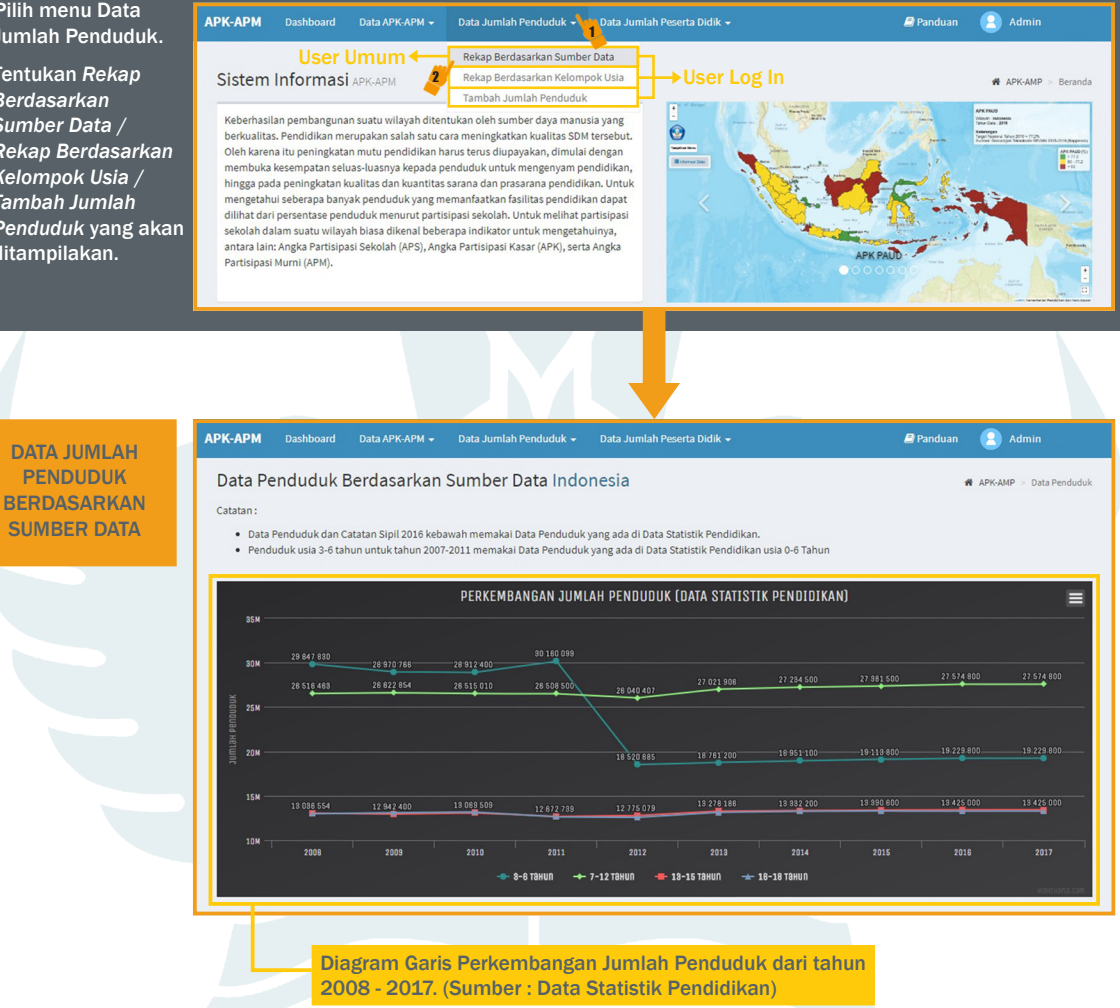

Kementerian Pendidikan dan Kebudayaan

### **DATA JUMLAH PENDUDUK**

| Tentukan tahun yang akan<br>dipilih.          | Tahun Data 2017 (Data Verifikasi) | <b>-</b>   |                              |                                |             |  |  |  |  |
|-----------------------------------------------|-----------------------------------|------------|------------------------------|--------------------------------|-------------|--|--|--|--|
| Tentukan sumber data<br>jumlah penduduk yang  | Data Final BPS Dukcapil           |            | Search                       |                                |             |  |  |  |  |
| akan dipilih: Data Final /<br>BPS / Dukcapil. | Wilayah                           | 3-6 Tahun  | Jumlah Pendudi<br>7-12 Tahun | ık Menurut Usia<br>13-15 Tahun | 16-18 Tahun |  |  |  |  |
|                                               | Luar Negeri                       | 0          | 0                            | 0                              |             |  |  |  |  |
| Tabel Data Jumlah                             | Maluku Utara                      | 108,354    | 156,100                      | 69,500                         | 67,2        |  |  |  |  |
| Penduduk. Data yang                           | Prov. Aceh                        | 447,198    | 593,200                      | 271,600                        | 274,3       |  |  |  |  |
| ditampiikan,<br>dikelompokkan                 | Prov. Bali                        | 269,425    | 399,000                      | 197,500                        | 188,0       |  |  |  |  |
| herdasarkan provinsi                          | Prov. Bangka Belitung             | 102,820    | 150,700                      | 72,800                         | 71,5        |  |  |  |  |
| beruusurkun provinsi.                         | Prov. Banten                      | 976,692    | 1,262,100                    | 623,600                        | 635,2       |  |  |  |  |
|                                               | Prov. Bengkulu                    | 145,276    | 212,600                      | 101,700                        | 101,8       |  |  |  |  |
|                                               | Prov. D.I. Yogyakarta             | 220,732    | 317,700                      | 154,900                        | 158,3       |  |  |  |  |
|                                               | Prov. D.K.I. Jakarta              | 755,658    | 900,800                      | 405,300                        | 415,2       |  |  |  |  |
|                                               | Prov. Gorontalo                   | 86,723     | 126,700                      | 64,500                         | 64,7        |  |  |  |  |
|                                               | Jumlah                            | 19,200,270 | 27,584,479                   | 13,446,763                     | 13,294,5    |  |  |  |  |

Nama provinsi dapat dipilih, dan kemudian akan ditampilkan Data Jumlah Penduduk tingkat provinsi. Untuk Tabel Data Jumlah Penduduk, data akan ditampilkan per tingkat kabupaten/kota.

Nama Kabupaten/kota juga dapat dipilih, dan kemudian akan ditampilkan Data jumlah Penduduk tingkat kab/ kota. Untuk Tabel Data Jumlah penduduk akan ditampilkan per tingkat kecamatan.

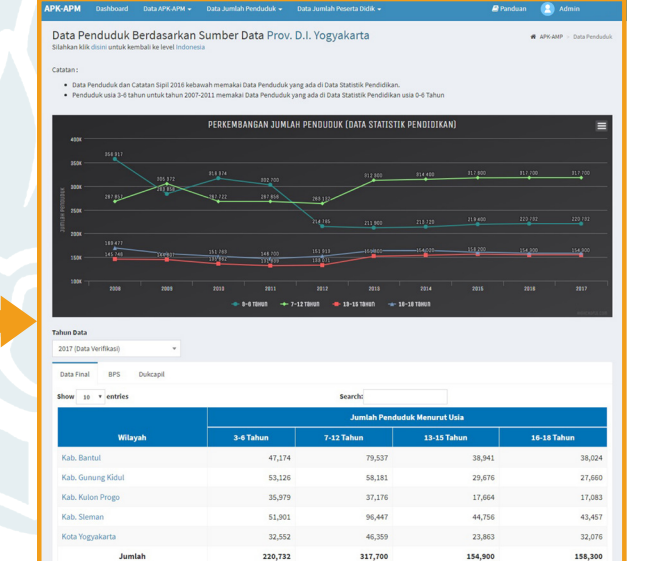

### **DATA JUMLAH PENDUDUK**

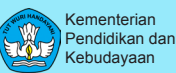

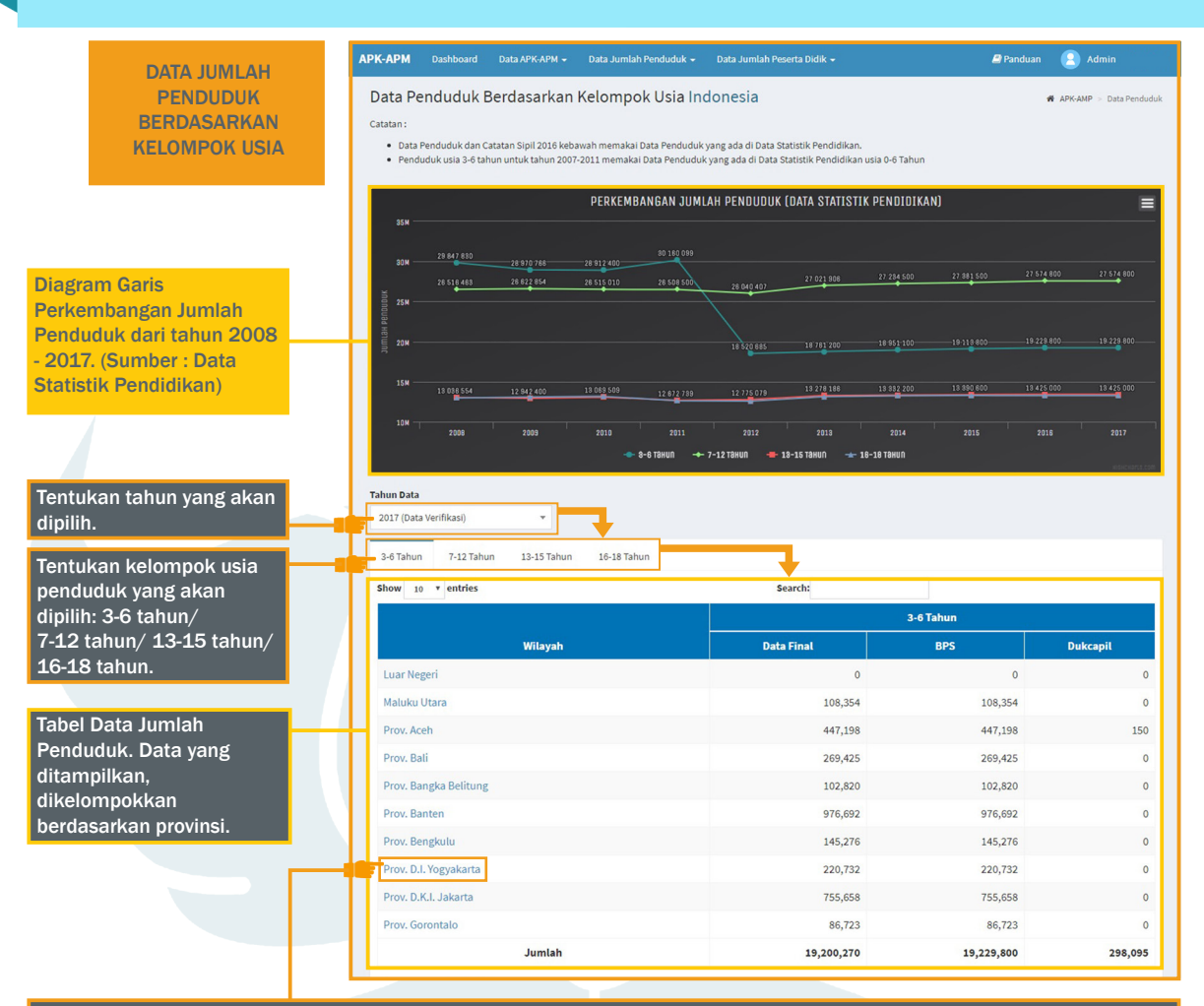

Nama provinsi dapat dipilih, dan kemudian akan ditampilkan Data Jumlah Penduduk tingkat provinsi. Untuk Tabel Data Jumlah Penduduk, data akan ditampilkan per tingkat kabupaten/kota.

Nama Kabupaten/kota juga dapat dipilih, dan kemudian akan ditampilkan Data jumlah Penduduk tingkat kab/kota. Untuk Tabel Data Jumlah penduduk akan ditampilkan per tingkat kecamatan.

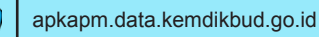

Kementerian

Kebudayaan

Pendidikan dan

# DATA JUMLAH PENDUDUK

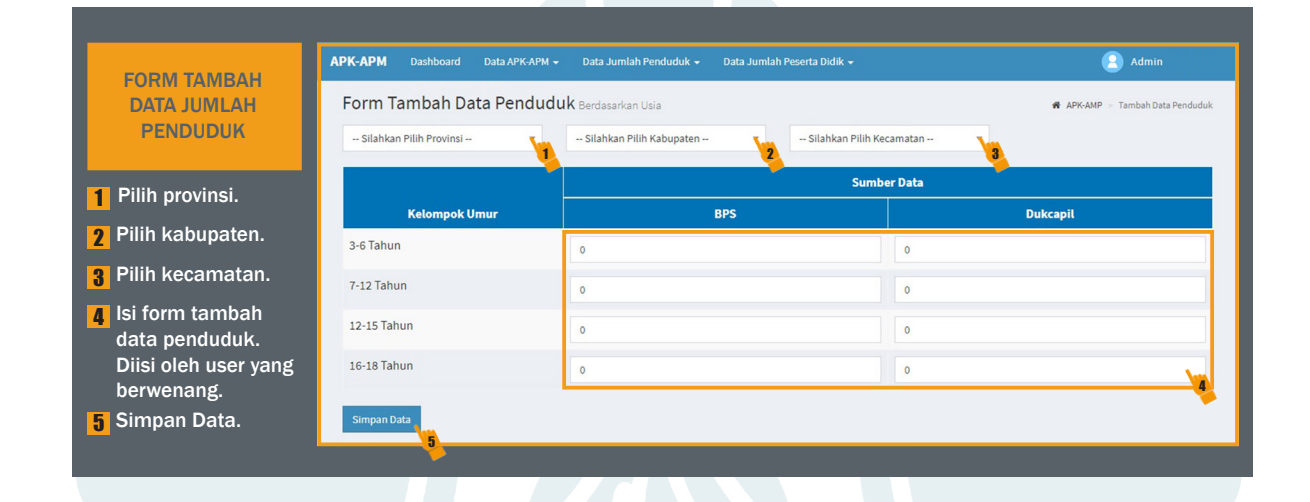

### **DATA JUMLAH PESERTA DIDIK**

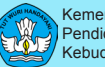

1 Pilih menu Data АРК-АРМ Data APK-APM -Data Jumlah Penduduk 👻 🖻 Panduan 혽 Admin Data Jumlah Peserta Didik Jumlah Peserta Didik. Peserta Didik Kemdikbud+Ke 7 Tentukan Data Sistem Informasi APK-APM Peserta Didik Kemdikbud ADK-AMD > Beranda Jumlah Peserta Tambah Peserta Didik Ker Keberhasilan pembangunan suatu wilayah ditentukan oleh sumber daya manusia yang Didik Kemdikbud 0 berkualitas. Pendidikan merupakan salah satu cara meningkatkan kualitas SDM tersebut. + Kemenag / Data Oleh karena itu peningkatan mutu pendidikan harus terus diupayakan, dimulai dengan membuka kesempatan seluas-luasnya kepada penduduk untuk mengenyam pendidikan, Jumlah Peserta Didik hingga pada peningkatan kualitas dan kuantitas sarana dan prasarana pendidikan. Untuk Kemdikbud / Tambah mengetahui seberapa banyak penduduk yang memanfaatkan fasilitas pendidikan dapat dilihat dari persentase penduduk menurut partisipasi sekolah. Untuk melihat partisipasi Peserta Didik sekolah dalam suatu wilayah biasa dikenal beberapa indikator untuk mengetahuinya. antara lain: Angka Partisipasi Sekolah (APS), Angka Partisipasi Kasar (APK), serta Angka Kemenag yang akan APK PALID Partisipasi Murni (APM). ditampilakan. АРК-АРМ Dashboard 🗐 Panduan 🔍 Admin **DATA JUMLAH PESERTA DIDIK** Data Peserta Didik Sekolah Indonesia APK-AMP > PAUD **KEMDIKBUD** Catatan : Penduduk usia 3-6 tahun untuk tahun 2007-2011 memakai Data Penduduk yang ada di Data Statistik Pendidikan usia 0-6 Tahun PERKEMBANGAN SISWA KESELURUHAN PERKEMBANGAN SISWA BERDASARKAN USIA 20.0 2014 Tahun Data Diagram Garis Perkembangan Jumlah Siswa Keseluruhan dan Perkembangan Jumlah Siswa Berdasarkan Usia dari tahun 2008 - 2017 (Peserta Didik Kemdikbud)

Kementerian Pendidikan dan Kebudayaan

# **DATA JUMLAH PESERTA DIDIK**

| Tentukan tahun yang akan<br>dipilih. | Tahun Data<br>2017 (Data Verifikasi) |                           |       |         |           |                    | Data | Peserta Didik S | šekolah Indones |
|--------------------------------------|--------------------------------------|---------------------------|-------|---------|-----------|--------------------|------|-----------------|-----------------|
| Tentukan jenjang                     | PAUD SD Sederajat SMP S              | ederajat SM Sede          | rajat |         | 7         |                    |      |                 |                 |
| pendidikan yang                      | Show 10 v entries                    | Search:                   |       |         |           |                    |      |                 |                 |
| akan dipilih: PAUD/                  |                                      | Peserta Didik Keseluruhan |       |         |           | Peserta Didik 7-12 |      |                 |                 |
| SD Sederajat/ SMP                    | Wilayah                              | SD                        | SDLB  | Paket A | Jml       | SD                 | SDLB | Paket A         | Jml             |
| Sederajat/ SM Sederajat.             | Prov. Aceh                           | 490,002                   | 937   | 665     | 491,604   | 420,376            | 607  | 75              | 421,058         |
| Tabel Data Jumlah Siswa              | Prov. Bali                           | 399,462                   | 0     | 388     | 399,850   | 362,256            | 0    | 156             | 362,412         |
| Keseluruhan dan Jumlah               | Prov. Bangka Belitung                | 160,609                   | 0     | 190     | 160,799   | 137,877            | 0    | 22              | 137,899         |
| Siswa Berdasarkan Usia.              | Prov. Banten                         | 1,195,425                 | 36    | 1,503   | 1,196,964 | 1,055,266          | 33   | 185             | 1,055,484       |
| Data yang ditampilkan,               | Prov. Bengkulu                       | 213,891                   | 0     | 659     | 214,550   | 183,832            | 0    | 62              | 183,894         |
| dikelompokkan                        | Prov. D.I. Yogyakarta                | 293,415                   | 0     | 483     | 293,898   | 273,176            | 0    | 232             | 273,408         |
| berdasarkan provinsi.                | Prov. D.K.I. Jakarta                 | 825,473                   | 233   | 3,488   | 829,194   | 765,440            | 168  | 1,763           | 767,371         |
|                                      | Prov. Gorontalo                      | 123,058                   | 0     | 140     | 123,198   | 106,838            | 0    | 4               | 106,842         |
|                                      | Prov. Jambi                          | 388,680                   | 207   | 538     | 389,425   | 334,146            | 154  | 51              | 334,351         |
|                                      | Prov. Jawa Barat                     | 4,506,226                 | 55    | 7,387   | 4,513,668 | 4,097,950          | 36   | 1,711           | 4,099,697       |

АРК-АРМ

Nama provinsi dapat dipilih, dan kemudian akan ditampilkan Data Jumlah Siswa Keseluruhan dan Jumlah Siswa Berdasarkan Usia tingkat provinsi. Untuk Tabel Data Jumlah Siswa Keseluruhan dan Jumlah Siswa Berdasarkan Usia, data akan ditampilkan per tingkat kabupaten/ kota.

Nama Kabupaten/kota juga dapat dipilih, dan kemudian akan ditampilkan Jumlah Siswa Keseluruhan dan Jumlah Siswa Berdasarkan Usia tingkat kab/ kota. Untuk Tabel Data Jumlah Siswa Keseluruhan dan Jumlah Siswa Berdasarkan Usia akan ditampilkan per tingkat kecamatan.

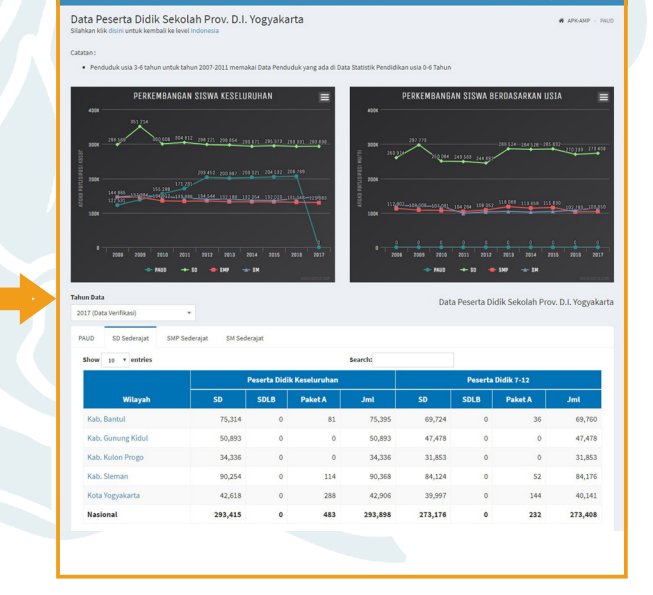

### **DATA JUMLAH PESERTA DIDIK**

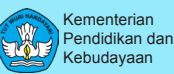

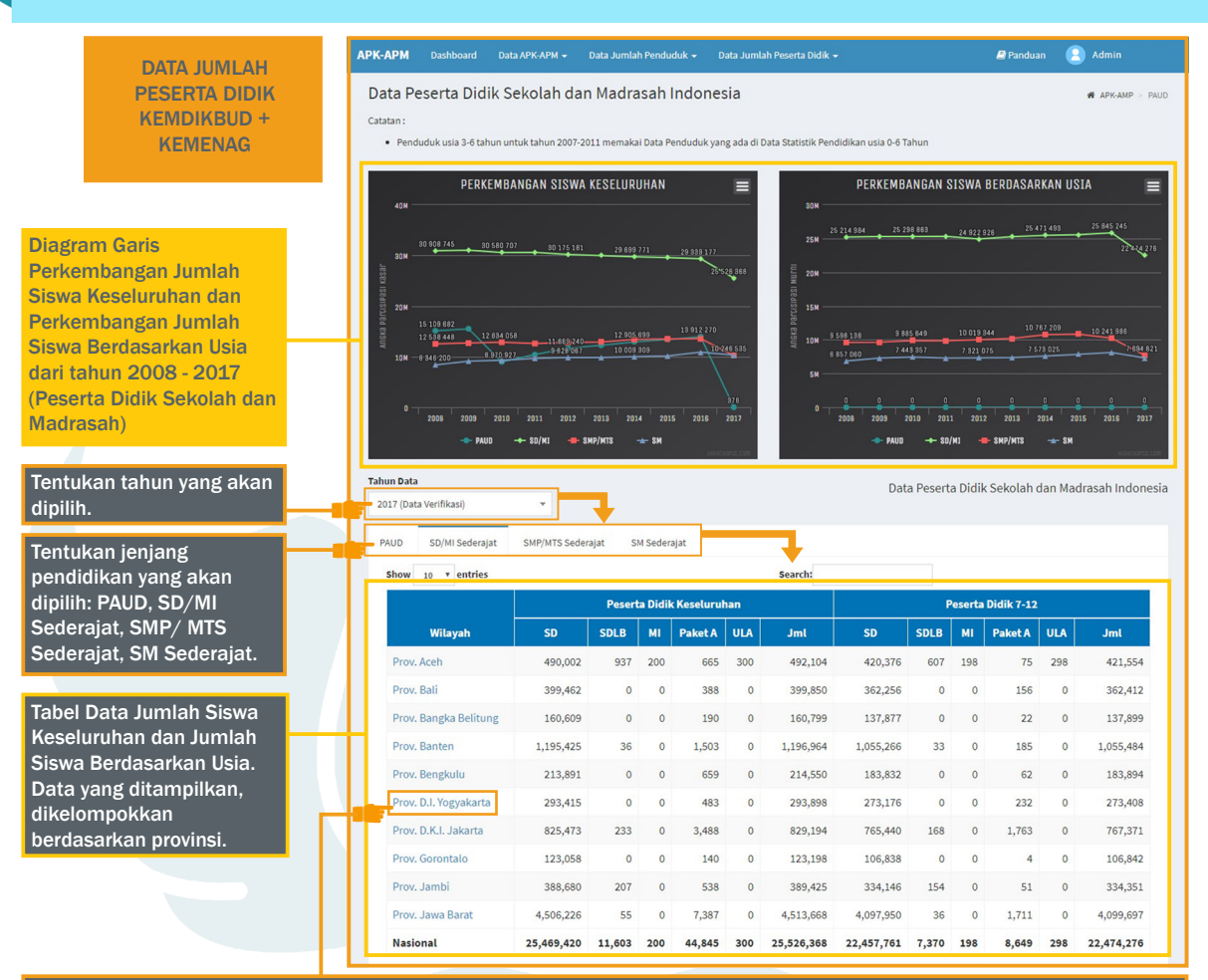

Nama provinsi dapat dipilih, dan kemudian akan ditampilkan Data Jumlah Siswa Keseluruhan dan Jumlah Siswa Berdasarkan Usia tingkat provinsi. Untuk Tabel Data Jumlah Siswa Keseluruhan dan Jumlah Siswa Berdasarkan Usia, data akan ditampilkan per tingkat kabupaten/kota.

Nama Kabupaten/kota juga dapat dipilih, dan kemudian akan ditampilkan Jumlah Siswa Keseluruhan dan Jumlah Siswa Berdasarkan Usia tingkat kab/kota. Untuk Tabel Data Jumlah Siswa Keseluruhan dan Jumlah Siswa Berdasarkan Usia akan ditampilkan per tingkat kecamatan.

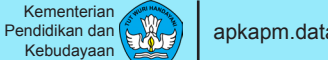

# **DATA JUMLAH PESERTA DIDIK**

### FORM TAMBAH DATA JUMLAH PESERTA DIDIK KEMENAG

- 1 Pilih provinsi.
- 2 Pilih kabupaten.
- 8 Pilih kecamatan.
- Isi form tambah data penduduk. Diisi oleh user yang berwenang.
- 5 Simpan Data.

| APK-APM Dashboard Data APK-APM → Da | ata Jumlah Penduduk 👻 Data Jumlah Peserta Didik 👻 | 🖉 Panduan 🔋 Admin                     |
|-------------------------------------|---------------------------------------------------|---------------------------------------|
| Form Tambah Data Peserta Didil      | Kemenag                                           | 😤 APK-AMP > Tambah Data Kemenag       |
| Silahkan Pilih Provinsi Si          | llahkan Pilih Kabupaten Silahkan Pilih Kecama     | atan 3                                |
| Jenjang                             | Data Keseluruhan                                  | Data Berdasarkan Usia                 |
| Raudlatul Athfal                    | 0                                                 | 0                                     |
| Madrasah Ibtidaiyah                 | 0                                                 | 0                                     |
| Salafiyah Ula                       | 0                                                 | 0                                     |
| Madrasah Tsanawiyah                 | 0                                                 | 0                                     |
| Salafiyah Wustha                    | 0                                                 | 0                                     |
| Madrasah Aliyah                     | 0                                                 | 0                                     |
| Salafiyah Ulya                      | 0                                                 | 0                                     |
| Simpan Data                         | <u>r</u>                                          | · · · · · · · · · · · · · · · · · · · |

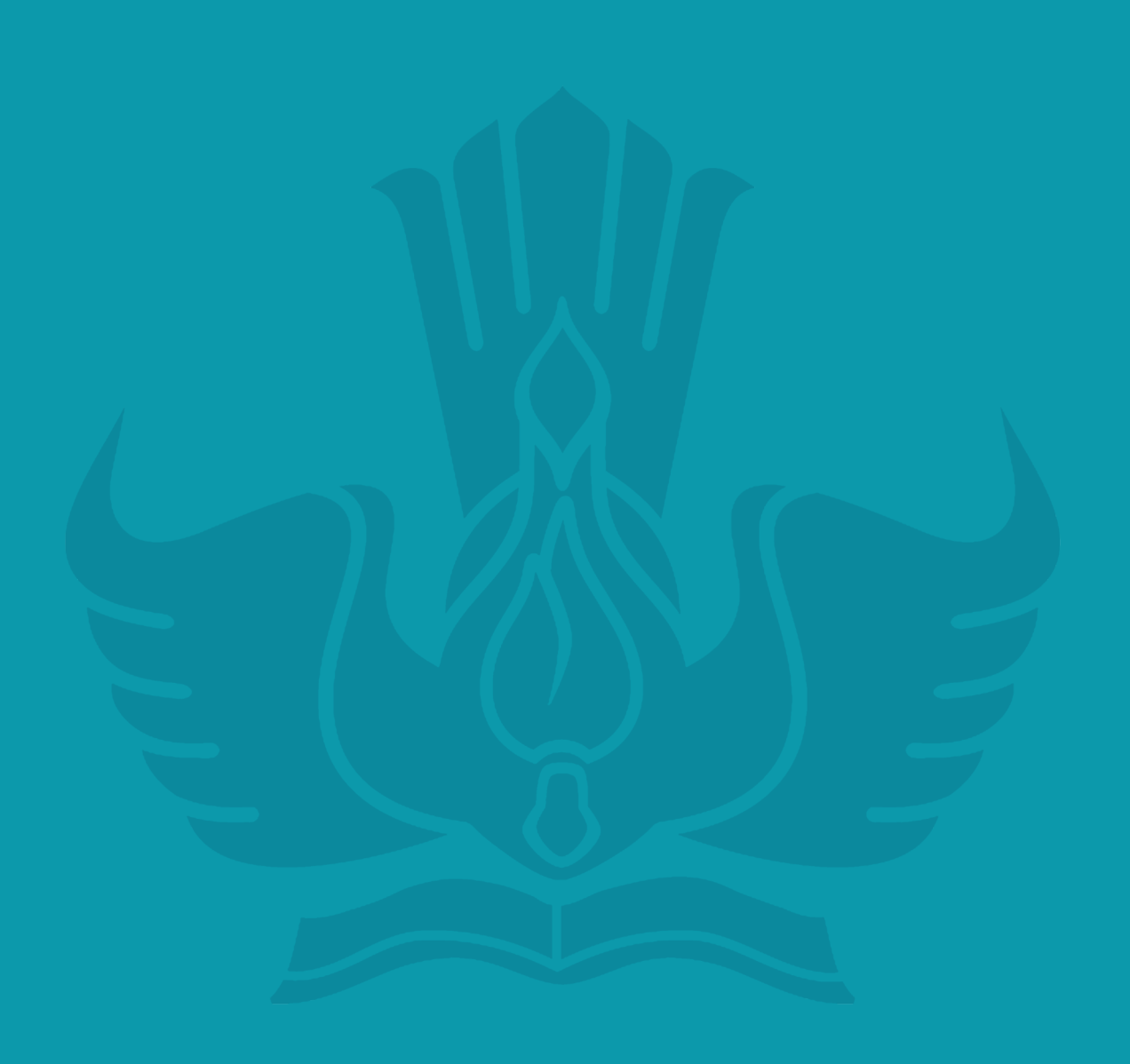

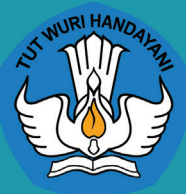

Pusat Data Dan Statistik Pendidikan dan Kebudayaan (PDSPK) Sekretariat Jenderal Kementerian Pendidikan dan Kebudayaan Gedung E, Lantai 1, Kompleks Kemdikbud Jalan Jenderal Sudirman, Senayan, Jakarta 10270

### Unit Layanan Terpadu Kemdikbud

Gedung C Lantai 1 Kompleks Kemdikbud Senayan Jakarta, 10270 Call center : 177 Telp : 021 5703303 Fax : 021 5733125 SMS : 0811976929 Email : pengaduan@kemdikbud.go.id